Connect your MAG Device to internet then follow the below steps.

- 1. Navigate to Settings, System Settings, Servers and Portals.
- 2. Set IPTV Beast as Portal 1
- 3. Enter the URL in your email to Portal 1 URL section.
- 4. Leave the name of Portal 2 to empty.
- 5. Leave the URL of portal 2 to empty.
- 6. Save.
- 7. Restart.
- 8. Now you will be able to see the list of channels.